## OHJE KOULUUN ILMOITTAUTUMISESTA WILMASSA

- 1. Kirjaudu Wilmaan sähköpostimuotoisella käyttäjätunnuksella osoitteessa https://hyvinkaa.inschool.fi
  - a. Tätä ennen sinun täytyy olla luotuna avainkoodin avulla itsellesi henkilökohtainen käyttäjätunnus. Ohje <u>Wilma-tunnukset: huoltajan ohje</u>
- 2. Kouluun ilmoittautuminen löytyy "Lomakkeet"-sivulta.
  - a. Lomakkeet löytyvät Wilman yläreunassa olevasta sinisestä valintanauhasta kolmen pisteen alta.

| Wilma | Viestit | Työjärjestys                                                    | Suoritukset                                                                                                    | Arviointikeskustelut | Kokeet | Tunt                   | timerkinnät      | Tuki       | •••  |  |  |
|-------|---------|-----------------------------------------------------------------|----------------------------------------------------------------------------------------------------|----------------------|--------|------------------------|------------------|------------|------|--|--|
|       |         |                                                                 |                                                                                                    |                      |        |                        | Hakemukse        | t ja päätö | kset |  |  |
|       |         | Viestit                                                         |                                                                                                    |                      |        |                        |                  | Tulosteet  |      |  |  |
|       |         | Sinulle on <b>3 uutta viestiä</b>                               |                                                                                                    |                      |        |                        | Kyselyt          |            |      |  |  |
|       |         | Kirjoita uusi v                                                 | viesti                                                                                                    |                      |        |                        | Tiedotteet       |            |      |  |  |
|       |         |                                                                 |                                                                                                    |                      |        |                        | Opettajat        |            |      |  |  |
|       |         | Ylläpito tiedottaa                                              |                                                                                                    |                      |        |                        | Henkilökunta     |            |      |  |  |
|       |         | <sup>1</sup> <u>Wilman IC</u><br><u>förutsätte</u><br>Salasanav | Wilman IOS-sovellukseen paivitys, joka edellyttaa uudelleenkirjautumista / Wil<br>förutsätter ny inloggning , Pidä huolta tietoturvasta – kootut ohjeet Wilman kä<br>Salasanavaroitus |                      |        | ll<br><u>ë</u> Huoneet |                  |            |      |  |  |
|       |         |                                                                 |                                                                                                    |                      |        |                        | Vuosisuunnittelu |            |      |  |  |
|       |         | <u>Tiedotteet</u>                                               |                                                                                                    |                      |        |                        | Lomakkeet        |            |      |  |  |

## 3. Valitkaa lomakkeet sivulta "Kouluun ilmoittautuminen"

| Wilma                  | Viestit   | Työjärjestys | Suoritukset                | Arviointikeskustelut                                                   | Monialaiset oppimiskokonaisuudet                | Kokeet        | Tuntimerkinnät            | Tuki        | Hakem      |
|------------------------|-----------|--------------|----------------------------|------------------------------------------------------------------------|-------------------------------------------------|---------------|---------------------------|-------------|------------|
| <u>Oma etusivu</u> > L | .omakkeet |              |                            |                                                                        |                                                 |               |                           |             |            |
|                        |           |              | Alla or<br>Koulu<br>Oppila | n lista oppilaitoksen käyttämi<br>un ilmoittautuminen<br>astietolomake | stä lomakkeista. Lomakkeiden avulla voit tarkas | tella ja muok | ata tietoja sekā hakea er | ilaisiin pa | lveluihin. |

4. Käykää lomake huolellisesti läpi ja tarkistakaa sekä täydentäkää kaikki tarvittavat tiedot. Muistakaa painaa lopusta löytyvää "Tallenna tiedot "-painiketta, jolloin tiedot siirtyvät oppilashallintojärjestelmään. Näkymään tulee viesti "tiedot on nyt tallennettu". Lomaketta pääsee täydentämään myös tietojen tallentamisen jälkeen.

## Huomaathan, että Wilma aika katkaisee itsensä 50 minuutin jälkeen.

**Ilmoittautumisesta ei tule erillistä vahvistusviestiä.** Ilmoittautuminen kouluun on tehty, kun tiedot on tallennettu. Mikäli lomakkeen täyttämisessä on ongelmia, ottakaa yhteyttä sivistystoimen hallintoon perusopetus@hyvinkaa.fi tai 040 661 3658 / 040 725 5649